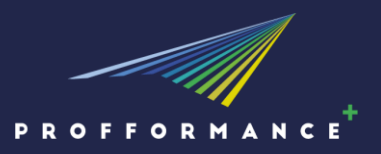

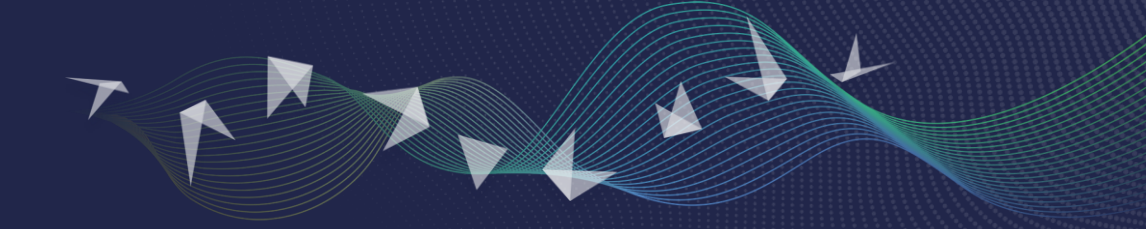

# **USER GUIDE**

PROFFORMANCE Self and Peer Assessment

Coordinators:

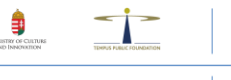

ners: **Bundesministerium** Bildung, Wissenschaft und Forschung

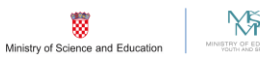

Erasmus+

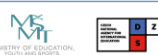

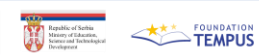

Co-founded by the Erasmus+ Programme of the European Union.

of reforms ERASMUS-EDU-2021-EHEA-IBA Action Grant

European Higher Education Area (EHEA) - Initiative to support the implementation

ACA ACADEMIC COOPERATH ASSOCIATIO

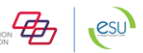

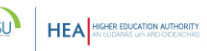

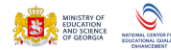

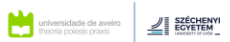

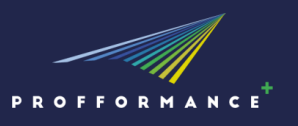

This handbook is intended for university lecturers and provides a step-bystep guide to using the PROFFORMANCE assessment system for the assessment and peer assessment process.

It is designed to assist you from registration to the submission of the completed questionnaire. This manual includes interface screenshots and explanatory text to help you navigate and use the system's features effectively.

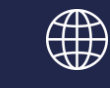

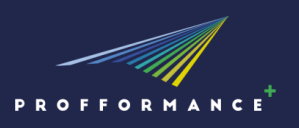

# **TABLE OF CONTENTS**

Use the table of contents below to quickly find the sections you need.

- I. LOGIN TO THE SYSTEM
- II. USING THE CONTROL PANEL
- III. <u>COMPLETING THE SELF-ASSESSMENT</u>
- IV. COMPLETING THE PEER-ASSESSMENT
- V. THE STUDENT ASSESSMENT

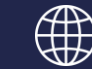

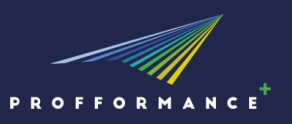

## I. LOGIN TO THE SYSTEM

1. Once you have set up your user rights, PROFFORMANCE will automatically send the **login link** to the e-mail address provided at registration. The message will appear in your university inbox.

#### New Role in Network

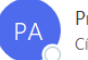

Profformance Assessment Tool <ehea@tpf.hu> Címzett •

| 3 | ← Válasz | 🏀 Válasz mindenkinek | → Továbbítás |     | •••   |
|---|----------|----------------------|--------------|-----|-------|
|   |          |                      | 1.003        | 0.0 | 10.03 |

#### Profformance Assessment Tool

Dear Dear !

You are invited to be a member of the Network of PROFFORMANCE Institutional Ambassadors network in the PROFFORMANCE Assessment tool system.

You have been added to the Hamiltesztelés as teacher / administrator.

If you are not a member yet, please register by clicking on the following link: https://tool.profformance.eu/login/registration/oclication/oclicatio

If your email address is already registered, please log in at <a href="https://tool.profformance.eu/login">https://tool.profformance.eu/login</a> and you may start the assessment. We kindly advise you to visit the Guide if you face any technical issue. Kind regards,

PROFFORMANCE Team

This is a generated email, please do not reply!

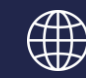

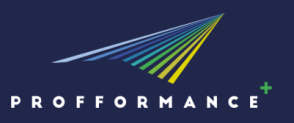

## I. LOGIN TO THE SYSTEM

2. Use the provided link to register in the system.

|   |       | AB                                                  | OUT US GUIDE & TU                        | TORIAL DEMO   LOGIN 🚭 🕀 |  |
|---|-------|-----------------------------------------------------|------------------------------------------|-------------------------|--|
|   |       |                                                     |                                          |                         |  |
|   |       |                                                     |                                          |                         |  |
|   |       |                                                     |                                          |                         |  |
|   |       |                                                     | Create account                           |                         |  |
|   |       |                                                     | Your credentials                         |                         |  |
|   |       | Name *                                              | -                                        |                         |  |
|   |       | Email *                                             | prakstoringet to                         |                         |  |
|   |       | Country *                                           | angery:                                  | ~                       |  |
|   |       | Password 1                                          |                                          |                         |  |
|   | 2     | Password again                                      | assword again                            | I will comply           |  |
|   |       | with and abide by the applicable<br>Privacy Policy. | privacy policy. I have read and fully un | derstood the            |  |
|   |       | 3                                                   | Registration                             |                         |  |
|   |       |                                                     | Login                                    |                         |  |
|   |       | ,                                                   | orgotten password                        |                         |  |
|   |       |                                                     |                                          |                         |  |
|   |       |                                                     |                                          |                         |  |
|   | ABOUT | CONTACT                                             | IMPRESSUM                                | PRIVACY POLICY          |  |
| 9 |       | Copyright © 2025 • All Righ                         | ts Reserved • TEMPUS PUBLIC FO           | UNDATION                |  |

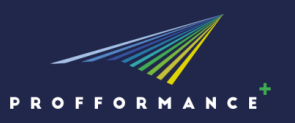

# I. LOGIN TO THE SYSTEM

3. After successful registration, you will receive a confirmation email.

#### Activation of registration

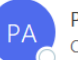

#### Profformance Assessment Tool

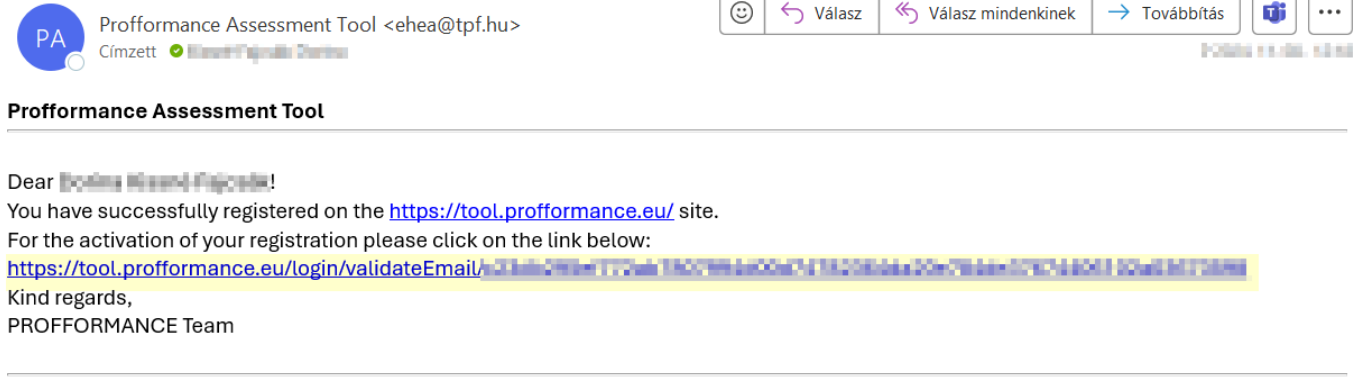

This is a generated email, please do not reply!

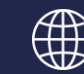

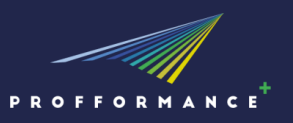

 $\mathcal{H}$ 

profformance.eu

tool.profformance.eu

award.profformance.eu

## I. LOGIN TO THE SYSTEM

4. You can then log in to the PROFFORMANCE system.

|       | ABC                   | OUT US GUIDE &                   | TUTORIAL 💿   | Success<br>Your account has been already activated. | • |  |
|-------|-----------------------|----------------------------------|--------------|-----------------------------------------------------|---|--|
|       |                       |                                  |              |                                                     |   |  |
|       |                       |                                  |              |                                                     |   |  |
|       |                       |                                  |              |                                                     |   |  |
|       |                       |                                  |              |                                                     |   |  |
|       | Levi                  |                                  |              |                                                     |   |  |
|       | Enter y               | our credentials below            |              |                                                     |   |  |
|       | Email *<br>Password   | terestation applies              |              |                                                     |   |  |
|       |                       | Login ->)                        | 1            |                                                     |   |  |
|       | Fo                    | Registration<br>rgotten password |              |                                                     |   |  |
|       |                       |                                  |              |                                                     |   |  |
|       |                       |                                  |              |                                                     |   |  |
|       |                       |                                  |              |                                                     |   |  |
|       |                       |                                  |              |                                                     |   |  |
| ABOUT | t © 2025 • All Rights | IMPRESSUM                        | C FOUNDATION |                                                     |   |  |

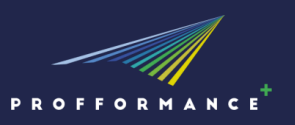

#### **II. USING THE CONTROL PANEL**

1. After logging in, the **Control Panel** will appear. Use the **Language Selector** in the top right corner to change the system language.

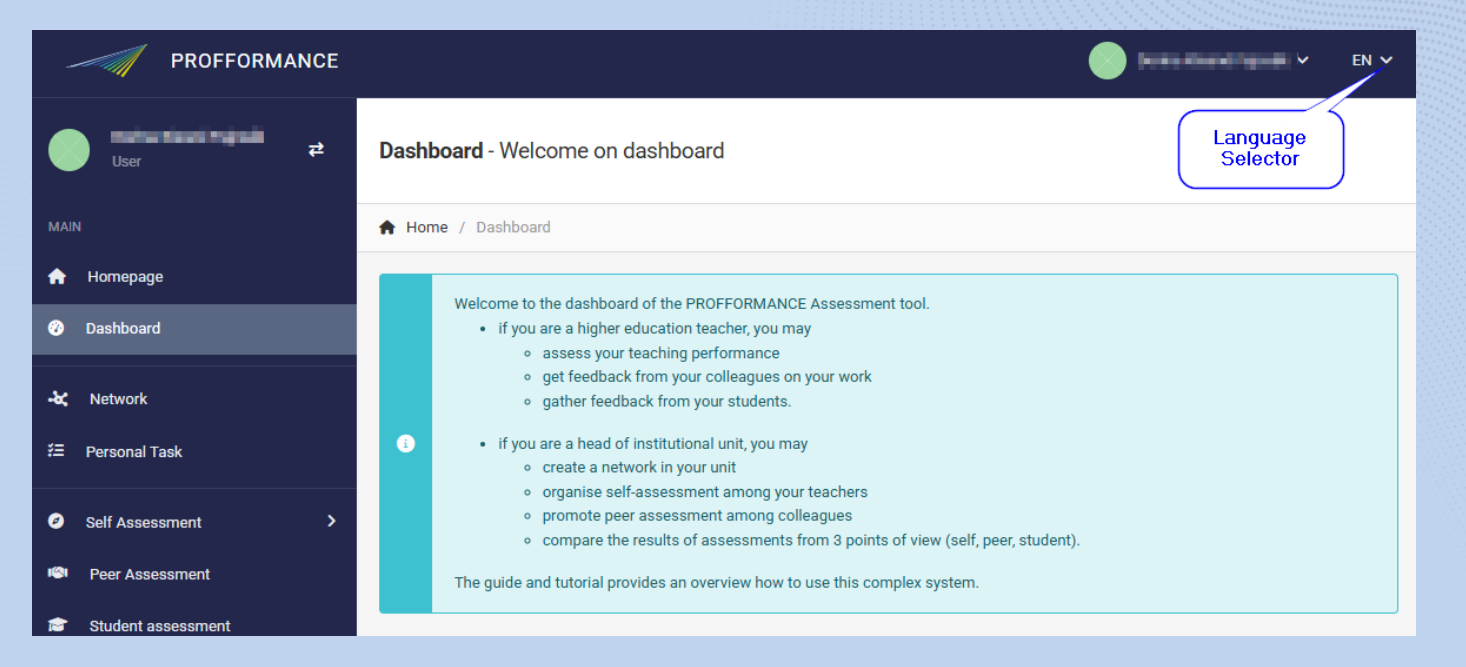

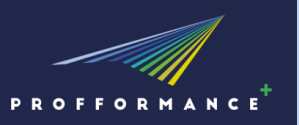

profformance.eu

tool.profformance.eu

award.profformance.eu

#### **II. USING THE CONTROL PANEL**

2. In the **My Roles** section, you can view your assigned role(s) within the system.

|                                                       |                                                                                                    | E |
|-------------------------------------------------------|----------------------------------------------------------------------------------------------------|---|
| User #                                                | Dashboard - Welcome on dashboard                                                                                                    |   |
|                                                       | Home / Dashboard                                                                                                    |   |
| 🔒 Homepage                                            | Welcome to the dashboard of the PROFFORMANCE Assessment tool                                                                                                    |   |
| ⑦ Dashboard                                           | if you are a higher education teacher, you may     a assess your teaching nerformance                                                                                                    |   |
|                                                       | option of the second provide and the second provide and the sec |   |
| -a, Network                                           | • If you are a head of institutional unit, you may                                                                                                    |   |
| Personal Task                                         | create a network in your unit     create a network in your unit                                                                                                    |   |
| <ul> <li>Self Assessment</li> </ul>                   | Conjunts series assessment among your teachers     e promote peer assessment among solelagues     compare the results of assessments from 3 points of view (self, peer, student).                                                                                                    |   |
|                                                       |                                                                                                    |   |
| Peer Assessment                                       | The guide and tutorial provides an overview how to use this complex system.                                                                                                    |   |
| Peer Assessment     Student assessment                | The guide and tutorial provides an overview how to use this complex system.                                                                                                    | 1 |
| Peer Assessment     Student assessment                | The guide and tutorial provides an overview how to use this complex system.  My Roles                                                                                                    |   |
| Peer Assessment     Student assessment     Contact us | The guide and tutorial provides an overview how to use this complex system.           My Roles           My Item Roles as Teacher         My Item Roles as Administrator                                                                                                    |   |
| Peer Assessment     Student assessment     Contact us | The guide and tutorial provides an overview how to use this complex system.  My Roles  My Item Roles as Teacher                                                                                                    |   |
| Peer Assessment     Student assessment     Contact us | The guide and tutorial provides an overview how to use this complex system.  My Roles  My Item Roles as Teacher                                                                                                    |   |
| Peer Assessment     Student assessment     Contact us | My Roles       My Item Roles as Teacher       ·       ·       ·       ·       ·       ·       ·       ·       ·       ·       ·       ·       ·       ·       ·       ·       ·       ·       ·       ·       ·       ·       ·       ·       ·       ·       ·       ·       ·       ·       ·       ·       ·       ·       ·       ·       ·       ·       ·       ·       ·       ·       ·       ·       ·       ·       ·       ·       ·       ·       ·       ·       ·       ·       ·       ·       ·       ·       ·       ·       ·       ·       ·       ·       · <t< th=""><th></th></t<>                                                                                                    |   |
| Peer Assessment     Student assessment     Contact us | The guide and tutorial provides an overview how to use this complex system.  My Roles  My Item Roles as Teacher  Vue may have two different Teacher roles in the platform.  As an administrator of a network (-eg. Institutional unit) you may perform various activities. You may be                                                                                                    |   |
| Peer Assessment     Student assessment     Contact us | My Roles         My Item Roles as Teacher         ·         ·         ·         ·         ·         ·         ·         ·         ·         ·         ·         ·         ·         ·         ·         ·         ·         ·         ·         ·         ·         ·         ·         ·         ·         ·         ·         ·         ·         ·         ·         ·         ·         ·         ·         ·         ·         ·         ·         ·         ·         ·         ·         ·         ·         ·       ·         ·       ·         ·       ·         ·       ·         ·       ·         ·       ·                                                                                                    |   |
| Peer Assessment     Student assessment     Contact us | My Roles         My Item Roles as Teacher       My Item Roles as Teacher         ·       ·         ·       ·         ·       ·         ·       ·         ·       ·         ·       ·         ·       ·         ·       ·         ·       ·         ·       ·         ·       ·         ·       ·         ·       ·         ·       ·         ·       ·         ·       ·         ·       ·         ·       ·         ·       ·         ·       ·         ·       ·         ·       ·         ·       ·         ·       ·         ·       ·         ·       ·         ·       ·         ·       ·         ·       ·         ·       ·         ·       ·         ·       ·         ·       ·         ·       ·         ·       ·         ·       <                                                                                                    |   |

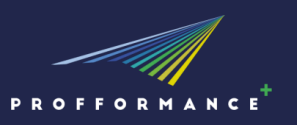

## **II. USING THE CONTROL PANEL**

3. Scroll down to **My Tasks** to see your current assessment tasks (Self-Assessment and Peer-Assessment). **Tasks** will appear only if an assessment task is assigned to you and you have received an email.

| My tasks                                                                                                    |                                                             |                                                                                                    |                                                                                               |                  |
|----------------------------------------------------------------------------------------------------|-------------------------------------------------------------|----------------------------------------------------------------------------------------------------|-----------------------------------------------------------------------------------------------|------------------|
| In this section you may see your actual a<br>self-assessment<br>prer-assessment<br>separately.<br>If your fasts are empty, you have no assess | ssessment tasks<br>siment tasks for the moment. (But you mi | You may get to you<br>e rither to '06<br>e or to '16e to<br>action button.<br>y always create one-)) | ar actual assessment tasks by clicking<br>to to ref-assessment menu"<br>peer-assessment menu" |                  |
| Self Assessment                                                                                                    |                                                             |                                                                                                    |                                                                                               | Show 10 🗸 entrie |
| Item of Self Assessment                                                                                                    | ^ Title                                                     | 🗘 🛛 İtem task type                                                                                   | End date                                                                                      | e (CET/CEST)     |
|                                                                                                    |                                                             |                                                                                                    |                                                                                               |                  |
|                                                                                                    |                                                             |                                                                                                    |                                                                                               |                  |
| Chowing 1 to 1 of 1 entries<br>On to Self Addessment menu<br>Peer Assessment                                                                  |                                                             |                                                                                                    |                                                                                               | Previous 1 Next  |
| Item of Peer Assessment                                                                                                    | 1 Title                                                     | Item task type                                                                                       | End date                                                                                      | e (CET/CEST)     |
|                                                                                                    |                                                             |                                                                                                    |                                                                                               |                  |
|                                                                                                    |                                                             | No data available in table                                                                           |                                                                                               |                  |
|                                                                                                    |                                                             |                                                                                                    |                                                                                               |                  |
| Showing 0 to 0 of 0 entries                                                                                                    |                                                             |                                                                                                    |                                                                                               |                  |

profformance.eu

tool.profformance.eu

award.profformance.eu

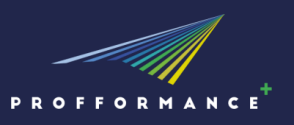

 The Self-Assessment questionnaire is available in the Self-Assessment submenu of the Self Assessment menu. To begin, click the hamburger menu icon and select Start Self-Assessment. At least one question should be chosen per topic.

| PROFFORMANCE                                    | • •                                                                                                    | V EN V |  |  |  |  |  |  |  |
|-------------------------------------------------|----------------------------------------------------------------------------------------------------|--------|--|--|--|--|--|--|--|
| 🔵 maina tinasirnipaite 🖻 🖻                      | Self Assessment - List of Self Assessments                                                                                                    |        |  |  |  |  |  |  |  |
| MAIN                                            | A Home / Self Assessment                                                                                                    |        |  |  |  |  |  |  |  |
| <ul> <li>Homepage</li> <li>Dashboard</li> </ul> | List of Self Assessments                                                                                                    |        |  |  |  |  |  |  |  |
| -¥¢ Network<br>ﷺ Personal Task                  | Self-assessments to be started     Start self-assessment     o Actions: by clicking to the 3 hortzontal lines, you can get to the start self-assessment button.                                                                                                    |        |  |  |  |  |  |  |  |
| Self Assessment     Self Assessment             | show 10 v entries                                                                                                    |        |  |  |  |  |  |  |  |
| Self Assessment Archived                        | Item of Self     ^     Title      Details      Item task type      Start date (CET/CEST)     End date (CET/CEST)     Active      Actions                                                                                                    |        |  |  |  |  |  |  |  |
| Peer Assessment     Student assessment          | MTSF tectrolés         Tectrolésher feladar         Tectrolésher feladar         Institutionalized task         2025.05.01.00:00         Ves         III                                                                                                    |        |  |  |  |  |  |  |  |
| Contact us                                      | Initial call level       resulterestric relation       resulterestric relation       resulterestric       resulterestric       resulterestric       resulterestric         Showing 1 to 1 of 1 entries       Start Berl Assessment is already started <ul> <li>Action: br oricitorial lines, you can see the following possibilities:</li> <li>Entrie ff Assessment is already started</li> <li>Entries if assessment is already started</li> <li>Outrig the fasts Active;</li> <li>Outrig the fasts Active;</li> <li>Outrig the fasts Active;</li> <li>Show results: Results of the finalised assessment from can be seen.</li> <li>Show results: Results of the finalised self-assessment can be seen after expiration of the end date.</li> </ul> <ul> <li>Show results: Results of the finalised self-assessment can be seen after expiration of the end date.</li> </ul> |        |  |  |  |  |  |  |  |

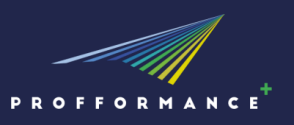

2. You will then be taken to the first page of the Self-Assessment questionnaire, where first you will be asked to **enter your personal details**. Once you have entered your details, click **Save** and then **Next**.

| PROFFORMANCE                                                                                                    |                                                                                                    | 🔵 konstanti senti v 🛛 N V       |
|----------------------------------------------------------------------------------------------------|----------------------------------------------------------------------------------------------------|---------------------------------|
| University of the second fragmatic second fragmatic second fragmatic second fragmatic second fragmatic second second seco | Edit Self Assessment - Twenty Mandeat                                                                                                    |                                 |
| MAIN                                                                                                    | General                                                                                                    | 3                               |
| Homesage     Dambourd                                                                                                    | Feedback form students can be collected by student assessment:         TA1 Student centere design           1. Search for the Student feedback link tutton.         design                                                                                                    | d course                        |
| <ul> <li>Archinik</li> <li>Bertonal Task</li> <li>Serif Associonment</li> </ul>                                                                                                    | 2. Copy the link by clicking to the blue icon.     TA2 Teaching perform     Bend this link with a short message is your students.     A they can fit it conce anonimously     S After the explanation of the assessment task, you may compare the results of the SELF, PEER and     STUDENT assessment.     STUDENT assessment. | mance and sport                 |
| Belf Assessment<br>Belf Assessment Archived                                                                                                    | Details:<br>TxA Impact and mis<br>for the society<br>TxA Processonal De<br>for the Quarty of the                                                                                                    | sion with and velopment sching  |
| Prer Assessment     Student assessment                                                                                                    | Task type: TA6 Organizational Administrative relate (OET/CEST): Comparison of Administrative relate (OET/CEST): Finalize                                                                                                    | ind<br>d to teaching            |
| Contact us                                                                                                    | (CET/CEST):<br>Student<br>feedback lini:                                                                                                    |                                 |
|                                                                                                    | Personal data                                                                                                    |                                 |
|                                                                                                    | Please choose an option                                                                                                    |                                 |
|                                                                                                    | Voy are *           Please choose an option                                                                                                    |                                 |
|                                                                                                    | Prese BAVE your answers before proceeding to the next page.     You can can be buy     the "Next" b                                                                                                    | ve on the<br>icking on<br>utton |
|                                                                                                    | Saw D                                                                                                    |                                 |

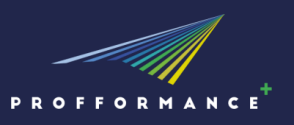

3. On the next page you will find questions related to the thematic area. For each topic, click on **the toggle icon** to access a **brief description of the topic**, **the explanation of the associated competency areas** and **a scoring guide.** These explanations will help you understand the content of the questions and the scoring criteria.

| PROFFORMANCE                        |                                                                                                    |                                                              |
|-------------------------------------|----------------------------------------------------------------------------------------------------|--------------------------------------------------------------|
| User at                             | Self Assessment - Edit Self Assessment - Teszteléshez feladat                                                                                                    |                                                              |
| MAIN                                | A Home / Self Assessment                                                                                                    |                                                              |
| 🔿 Homepage                          |                                                                                                    |                                                              |
| O Dashboard                         | Edit Sell Assessment -                                                                                                    |                                                              |
| -5¢ Network                         | TA1 Student-centered course design                                                                                                    |                                                              |
| 7Ξ Personal Task                    | Description                                                                                                    | ~                                                            |
| <ul> <li>Self Assessment</li> </ul> | The aim of curriculum/course design and development is:<br>to confir knowledge and to create programmer/courses that allow learners to develop their intended graduate and not markate profiles and                                                                                                    | Click the Toggle icon to open                                |
| Self Assessment                     | <ul> <li>to occurs is commenced and occurs programmena occurs in man owners to overrow, or min minimed or boardie and provide and provide and occurs and occurs in the international occurs in the international occurs in the international occurs is the international occurs in the international occurs in the international occurs in the international occurs is the international occurs in the international occurs in the international occurs in the international occurs is the international occurs in the international occurs internatis in the international occurs in the international oc</li></ul> | or close the panel where the<br>detailed description appears |
| Self Assessment Archived            | <ul> <li>to become responsible global citizens.</li> <li>A sound knowledge of the discipline and interdisciplinary areas of the curriculum/course and pedagogical competencies (including the constructive alignment and a</li> </ul>                                                                                                    | ,                                                            |
| Peer Assessment                     | profound familiarity with the relevant institutional, national and international rules, regulations and policies) are required from teachers involved in the<br>curriculum/course design and development. While designing and/or developing the curriculum/course, teachers should consider not only the national but also the                                                                                                    |                                                              |
| 5 Student assessment                | international context, the needs of a digital, inclusive and sustainable society.                                                                                                    |                                                              |
| Contact us                          | Competence fields                                                                                                    | ~                                                            |
|                                     | Points                                                                                                    | ~                                                            |
|                                     |                                                                                                    |                                                              |
|                                     | Competence statements General                                                                                                    |                                                              |
|                                     | TAT Student-centered cours<br>design                                                                                                    | F                                                            |
|                                     | 1. I consider the legal framework and university regulations relevant for<br>curriculum/course design and development.     TA2 Treaching performance a<br>student Learning Support                                                                                                    | ad                                                           |
|                                     | 7 TA3 Student's learning asses                                                                                                    | sment                                                        |
|                                     | TA4 Impact and mission with<br>N/A 1 2 3 4 5 6 7                                                                                                    | and                                                          |
|                                     | Tion TAS Professional Development the Quality of Teaching                                                                                                    | nt for                                                       |
|                                     |                                                                                                    |                                                              |

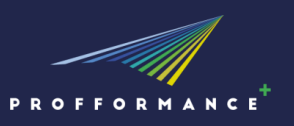

4. You can use a slider to score your answers to the questions. If you need further help, click on the Hint! button where you will find detailed information on how to interpret the question. You must answer at least one question in each thematic area. If you do not wish to answer a question, you can skip and move on to the next question.

| PROFFORMANCE    |                       |                                |                                             |                                              |                                     |                               |               |                 |                                                 |            | (                   |   |
|-----------------|-----------------------|--------------------------------|---------------------------------------------|----------------------------------------------|-------------------------------------|-------------------------------|---------------|-----------------|-------------------------------------------------|------------|---------------------|---|
| a nianairean an | E                     | dit Self Assessme              | ent - T <del>huis II is a</del>             | - Martin                                     |                                     |                               |               |                 |                                                 | ÷          |                     |   |
|                 | т                     | A1 Student-c                   | entered cour                                | se design                                    |                                     |                               |               |                 |                                                 |            |                     |   |
|                 |                       | Description                    |                                             |                                              |                                     |                               |               |                 |                                                 | ~          |                     |   |
| a               |                       | Competence field:              | 5                                           |                                              |                                     |                               |               |                 |                                                 | ~          | Click on the Toogle | 2 |
| Task            |                       | Points                         |                                             |                                              |                                     |                               |               |                 |                                                 | ^          |                     | _ |
| issment 🗸       |                       | N/A                            | 1 point                                     | 2 points                                     | 3 points                            | 4 points                      | 5 points      | 6 points        | 7 points                                        |            |                     |   |
| ssment          |                       | Not<br>Applicable              | Strongly<br>Disagree                        | Disagree                                     | Slightly<br>Disagree                | Neither Agree<br>nor Disagree | Slightly Agre | e Agree         | Strongly<br>Agree                               |            |                     |   |
| ssment Archived |                       |                                |                                             |                                              |                                     |                               |               |                 |                                                 |            |                     |   |
| essment         |                       |                                |                                             |                                              |                                     |                               |               | Ger             | ooral                                           |            |                     |   |
| assessment      |                       | Competence                     | statements                                  |                                              |                                     |                               |               | TA              | 1 Student-centered o                            | ourse      |                     |   |
|                 |                       | 1. I cons                      | ider the legal<br>1/course design           | framework a<br>and developr                  | nd university re<br>ment.           | gulations relev               | vant for      | TAS             | 2 Teaching performa                             | nce and    |                     |   |
|                 | moving the Slider Bar | N/A                            | -                                           |                                              | 9                                   |                               | 7             | Click on the    | "Hipt" button                                   | to view    |                     |   |
|                 |                       | N/A                            | · · · · · · · · · · · · · · · · · · ·       | 1 1 1 1 1 1<br>3                             | 4 5                                 |                               | · 1<br>7      | a detaileo<br>s | dexplanation of tatement                        | fthe       |                     |   |
|                 |                       |                                |                                             |                                              |                                     |                               | Hint          | TA:<br>the      | 5 Professional Develo<br>Quality of Teaching    | opment for |                     |   |
|                 |                       | You try to be<br>apply new reg | updated on national<br>ulations and discuss | and institutional reg<br>them with your coli | pulations on curriculur<br>leagues. | n∕course design. You          | follow and    | TAR<br>Adr      | 6 Organizational and<br>ministrative related to | teaching   |                     |   |
|                 |                       |                                | and regularity                              |                                              |                                     | occording to th               | a lataat      | Fin             | alize                                           |            |                     |   |
|                 |                       | ∠. I design<br>developm        | ents and trends                             | within my dis                                | ciplines.                           | according to tr               | ie latest     |                 |                                                 |            |                     |   |
|                 |                       | N/A                            |                                             |                                              |                                     |                               | 7             |                 |                                                 |            |                     |   |
|                 |                       | т<br>N/А                       | 1 2                                         | аларана<br>З                                 | 4 5                                 | 6                             | · 1<br>7      |                 |                                                 |            |                     |   |

profformance.eu

tool.profformance.eu

award.profformance.eu

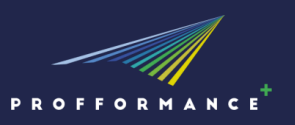

5. You will find a Save button on each page. In all cases, please save your answers before proceeding.

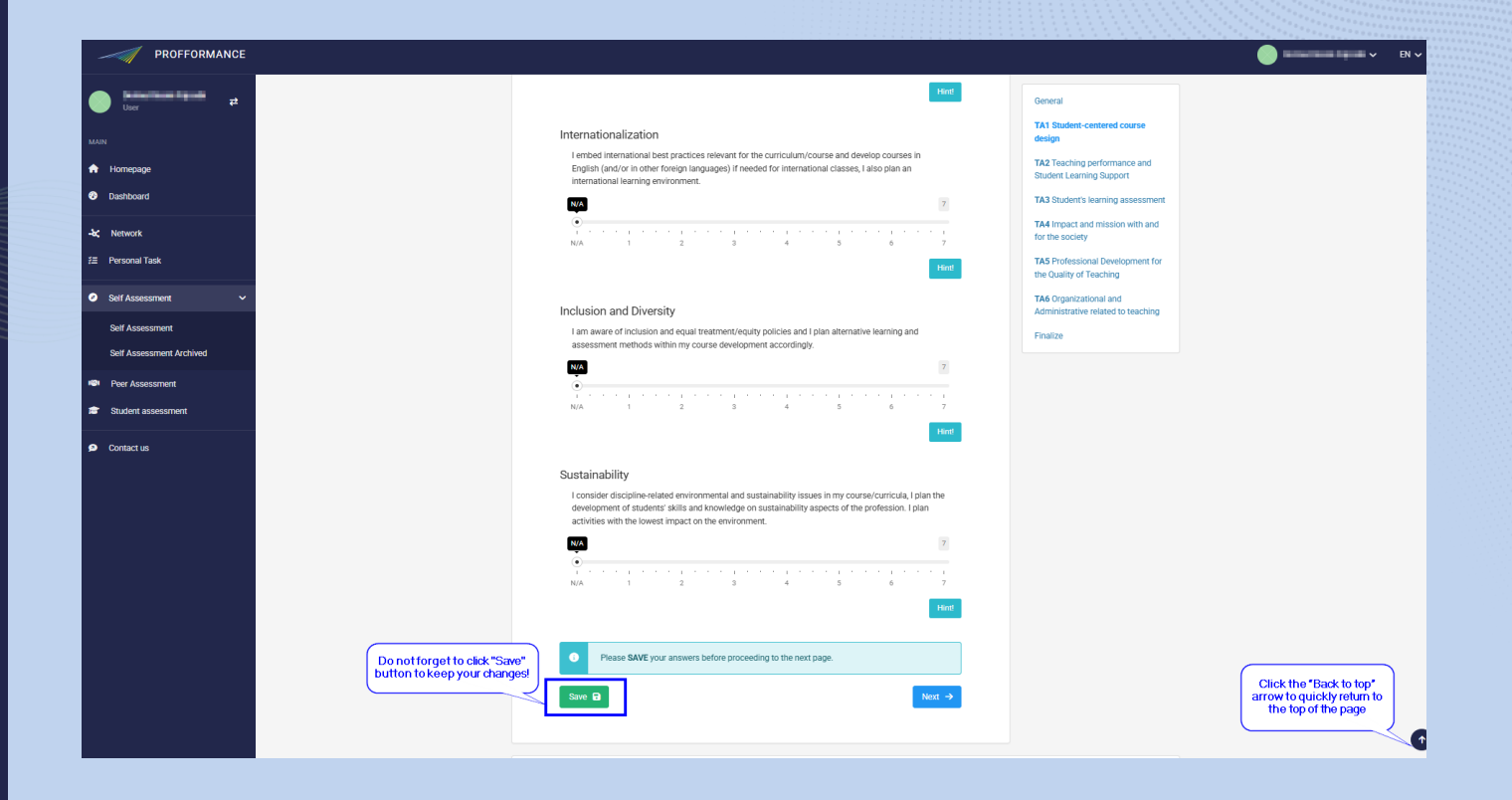

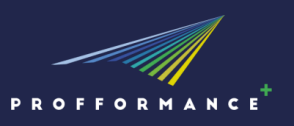

6. If at least one field is not completed in a given topic, the system will display an error message on the **Finalize** tab. In this case, please complete the missing task, as the Self-Assessment can only be submitted if it is complete.

| -      | PROFFORMANCE             |                                                                                                    | ilaina Kasel Kajadi 🗸 | EN 🗸 |
|--------|--------------------------|----------------------------------------------------------------------------------------------------|-----------------------|------|
|        | User 2                   | Self Assessment - Edit Self Assessment - Tencine and Tenadar                                                                                                    |                       |      |
| ма     |                          | A Home / Sell Assessment                                                                                                    |                       |      |
| *<br>0 | Homepage<br>Dashboard    | Edit Self Assessment - The second second sec |                       |      |
| -84    | Network                  | Finalize                                                                                                    |                       |      |
| ŧΞ     | Personal Task            | If you would like to submit your Self Assessment, please make the corrections below.                                                                                                    |                       |      |
| ø      | Self Assessment 🗸        | Click on the topic and<br>complete the regrind<br>• TAT Student-centered course design - Please fill at least one field.                                                                                                    |                       |      |
|        | Self Assessment          | TA2 Teaching performance and Student Learning Support - Please fill at least one field.     TA2 Teaching performance and mission with and for the society - Please fill at least one field.     Student Learning Support - Please fill at least one field.                                                                                                    |                       |      |
|        | Self Assessment Archived | TAS Professional Development for the Quality of Teaching - Please fill at least one field.     TA6 Organizational and Administrative related to teaching - Please fill at least one field.     TA3 Student's learning                                                                                                    |                       |      |
| 101    | Peer Assessment          | assessment                                                                                                    |                       |      |
| *      | Student assessment       | for the society                                                                                                    |                       |      |
| ۵      | Contact us               | TA5 Professional Development<br>for the Quality of Teaching                                                                                                    |                       |      |
|        |                          | TA6 Organizational and<br>Administrative related to teaching                                                                                                    |                       |      |
|        |                          | Finalize                                                                                                    |                       |      |
|        |                          |                                                                                                    |                       |      |
|        |                          |                                                                                                    |                       |      |
|        |                          |                                                                                                    |                       |      |
|        |                          |                                                                                                    |                       |      |
|        |                          |                                                                                                    |                       |      |

profformance.eu

tool.profformance.eu

award.profformance.eu

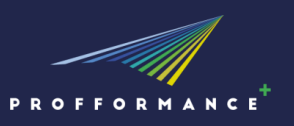

7. Once completed, the Self-Assessment questionnaire can be finalized and submitted. **Please note that after submission, responses cannot be modified.** 

| PROFFORMANCE                                                     | 🕘 metaniasi spaia 🗸                                                                                                    | EN 🛩 |
|------------------------------------------------------------------|----------------------------------------------------------------------------------------------------|------|
| User #                                                           | Self Assessment - Edit Self Assessment -                                                                                                    |      |
| MAIN                                                             | R Hame / Self Assessment                                                                                                    |      |
| <ul> <li>➡ Homepage</li> <li>⑦ Dashboard</li> </ul>              | Edit Self Assessment -                                                                                                    |      |
| -b⊄ Network<br>fΞ Personal Task                                  | Click the "Submit"     Now you can finalize your Self Assessment.     General       TA1 Student-centered course     TA1 Student-centered course |      |
| Self Assessment     Self Assessment     Self Assessment Archived | Button     design       Submit B     TA2 Teaching performance and<br>Student Learning Support       TA3 Student's learning                      |      |
| Peer Assessment                                                  | assessment T44 Impact and mission with and for the society T45 Enclassion and T45 Enclassion and T45 Enclassion and                             |      |
| Contact us                                                       | The Professional Development<br>for the Quality of Teaching<br>TAG Organizational and<br>Administrative related to teaching<br>Finalize         |      |
|                                                                  |                                                                                                    |      |

profformance.eu

tool.profformance.eu

award.profformance.eu

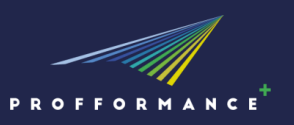

#### 8. After successful submission, the Self-Assessment is considered complete.

| PROFFORMANCE                                    |                                                                               | Success                                                                               |
|-------------------------------------------------|-------------------------------------------------------------------------------|---------------------------------------------------------------------------------------|
| User et al.                                     | Self Assessment - Edit Self Assessment - 100000000000000000000000000000000000 | Self Assessment successfully submitted.                                               |
| MAIN                                            | A Home / Self Assessment                                                      | Success     Self-Assessment successfully submitted.                                   |
| <ul> <li>Homepage</li> <li>Dashboard</li> </ul> | Edit Self Assessment - Teszteléshez feladat                                   | <b>E</b>                                                                              |
| -t Network                                      | Finalize                                                                      |                                                                                       |
|                                                 | Setf Assessment finalized                                                     | General TA1 Student-centered course                                                   |
| Self Assessment                                 | Submission date: 2025-06-05 14:28:15                                          | design TA2 Teaching performance and Student Learning Support                          |
| Self Assessment Archived                        |                                                                               | TA3 Student's learning<br>assessment                                                  |
| 😰 Student assessment                            |                                                                               | TA4 Impact and mission with and<br>for the society                                    |
| 🗭 Contact us                                    |                                                                               | TA5 Professional Development<br>for the Quality of Teaching<br>TA6 Organizational and |
|                                                 |                                                                               | Administrative related to teaching Finalize                                           |
|                                                 |                                                                               |                                                                                       |
|                                                 |                                                                               |                                                                                       |
|                                                 |                                                                               |                                                                                       |

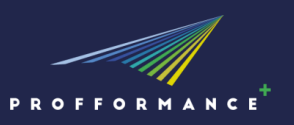

9. After successful submission, the Self-Assessment is considered closed. You will have the opportunity to view your answers at a later stage.

| PROFFORMANCE                                    |                                            |                                                                                                    |                                         |                             |                          |                        |                   | interactions to | ✓ EN ✓    |  |  |
|-------------------------------------------------|--------------------------------------------|----------------------------------------------------------------------------------------------------|-----------------------------------------|-----------------------------|--------------------------|------------------------|-------------------|-----------------|-----------|--|--|
| User z                                          | Self Assessment - List of Self Assessments |                                                                                                    |                                         |                             |                          |                        |                   |                 |           |  |  |
|                                                 | A Home / Self Assessment                   |                                                                                                    |                                         |                             |                          |                        |                   |                 |           |  |  |
| <ul> <li>Homepage</li> <li>Dashboard</li> </ul> | List of Self Assessmer                     | List of Self Assessments                                                                                                    |                                         |                             |                          |                        |                   |                 |           |  |  |
| -🏍 Network                                      | Self-assessment                            | s already started                                                                                                    | 6-11-11-1-1-                            |                             |                          |                        |                   |                 |           |  |  |
| 君 Personal Task                                 | • Actions: by<br>• Edit                    | self assessment: this action is po<br>before End date,<br>during the task is Active                                                                                                    | you can see the following po<br>issible | ossionities.                |                          |                        |                   |                 |           |  |  |
| Self Assessment                                 | • Sho                                      | not yet Finalised.<br>v Self Assessment: finalised asse                                                                                                    | essment form can be seen.               |                             |                          |                        |                   |                 |           |  |  |
| Self Assessment                                 | Show result                                | ts: Results of the finalised self-as                                                                                                    | sessment can be seen after              | expiration of the end date. |                          |                        |                   |                 |           |  |  |
| Self Assessment Archived                        |                                            |                                                                                                    |                                         |                             |                          |                        |                   |                 |           |  |  |
| Peer Assessment                                 |                                            |                                                                                                    |                                         |                             |                          |                        |                   | Show 10         | ✓ entries |  |  |
| Student assessment                              | Item of Self                               | Title 🗘                                                                                                    | Details 🗘                               | Item task type 🛛 🗘          | Start date<br>(CET/CEST) | End date<br>(CET/CEST) | Submission date 🗘 | Active 🗘 A      | letions   |  |  |
| Contact us                                      |                                            |                                                                                                    |                                         |                             |                          |                        |                   |                 | 0         |  |  |
|                                                 | with a sector                              | affit action for the field for the field of the field of  |                                         |                             |                          |                        |                   |                 |           |  |  |
|                                                 | and particular                             | The sector of the sector of th |                                         |                             |                          |                        |                   |                 |           |  |  |
|                                                 | www.casedia                                | Show results                                                                                                    |                                         |                             |                          |                        |                   |                 |           |  |  |
|                                                 | Showing 1 to 3 of 3 entries                |                                                                                                    |                                         |                             |                          |                        |                   | Previous 1      | Next      |  |  |

profformance.eu

tool.profformance.eu

award.profformance.eu

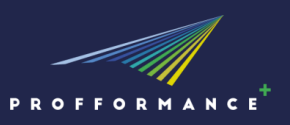

#### **IV. COMPLETING THE PEER-ASSESSMENT**

1. You can find the Peer Assessment questionnaire under the **Peer-Assessment** menu. To start the Peer-Assessment, click on the hamburger menu icon and select **Start Peer-Assessment**.

| PROFFORMANCE       | konstant kjer                                                                                                    | 🖮 🗸 🛛 🗸 |  |  |  |  |  |  |  |  |
|--------------------|----------------------------------------------------------------------------------------------------|---------|--|--|--|--|--|--|--|--|
| Diser Rigerik at   | Peer Assessment - List of Peer Assessments                                                                                                    |         |  |  |  |  |  |  |  |  |
| AIN                | A Home / Poer Assessment                                                                                                    |         |  |  |  |  |  |  |  |  |
| Homepage           | The different for some of the second second s |         |  |  |  |  |  |  |  |  |
| Dashboard          | Lai ui ree Aagessinena                                                                                                    |         |  |  |  |  |  |  |  |  |
| Network            | Peer-assessments to be started                                                                                                    |         |  |  |  |  |  |  |  |  |
| Personal Task      | • Start per-assessment     • Actions: by clicking to the 3 horizontal lines, you can get to the start peer-assessment button.                                                                                                    |         |  |  |  |  |  |  |  |  |
| Self Assessment >  | Dame 10 with miles                                                                                                    |         |  |  |  |  |  |  |  |  |
| Peer Assessment    | snow 10 ✓ entries                                                                                                    |         |  |  |  |  |  |  |  |  |
| Student assessment | Item of Peer<br>Assessment     Title     O     Details     O     Item task type     O     Start date (OET/CEST)     End date (CET/CEST)     Active     O     Active                                                                                                    |         |  |  |  |  |  |  |  |  |
| Contact us         |                                                                                                    |         |  |  |  |  |  |  |  |  |
|                    | affili menthe Transferen Italia Transferen Italia Industriada ICON 0.000 Vol                                                                                                    |         |  |  |  |  |  |  |  |  |
|                    | Showing 1 to 1 of 1 entries                                                                                                    |         |  |  |  |  |  |  |  |  |
|                    | Peer-assessments already started     Actions: by clicking to the 3 horizontal lines, you can see the following possibilities:         e Elitro era assessment: the action is possible         e horizon that all Activity         e unity the task is Activity         e throw Peer Assessment: finalised         e throw The Assessment from can be seen before expiration of the end date.                                                                                                    |         |  |  |  |  |  |  |  |  |
|                    | Show 10 - v entries                                                                                                    |         |  |  |  |  |  |  |  |  |
|                    | Item of Peer<br>Assessment         Assesse         Title         Details         Item task<br>type         Start date<br>(CET/CEST)         End date<br>(CET/CEST)         Start date         Start date         Active         Active         Active         Active                                                                                                    |         |  |  |  |  |  |  |  |  |
|                    |                                                                                                    |         |  |  |  |  |  |  |  |  |
|                    |                                                                                                    |         |  |  |  |  |  |  |  |  |

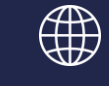

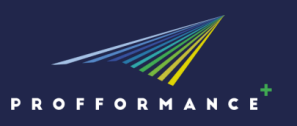

#### **IV. COMPLETING THE PEER-ASSESSMENT**

#### 2. From the drop-down menu, select the colleague you wish to assess, then click Save.

| PROFFORMANCE                        |                           |                       |                                                                                                    | 🕘 ündustikansti'sijaalii 🗸 EM | N V |
|-------------------------------------|---------------------------|-----------------------|----------------------------------------------------------------------------------------------------|-------------------------------|-----|
| User teaning fragmatic              | Peer Assessment - Start P | eer Assessment        |                                                                                                    |                               |     |
| MAIN                                | A Home / Peer Assessment  |                       |                                                                                                    |                               |     |
| 🟫 Homepage                          |                           |                       |                                                                                                    |                               |     |
| ② Dashboard                         |                           | Start Peer Assessment |                                                                                                    | ←                             |     |
| -*: Network                         |                           | Assessee *            | Please choose an option                                                                                                    | ~                             |     |
| 겯 Personal Task                     |                           | Save                  | Please choose an option                                                                                                    |                               |     |
| <ul> <li>Self Assessment</li> </ul> |                           |                       | Restaurindes Rapide En-Kalendersetssahlig Will Jackelet<br>Restaurindes Factoriale genetic Kristinske                                                                                                    |                               |     |
| Peer Assessment                     |                           |                       | In toda Date 4900-to-Kalendarian cancel Kill Jacked                                                                                                    | Select the name of            |     |
| Student assessment                  |                           |                       | Compare Transmission Properties - Significant disarding (VPTR), Sections (     Compare Transmission Contraling particles into the Contraling Contral into the Contral into the Contral intot | person to be evaluated        | J   |
| Contact us                          |                           |                       | Table Mile - Castern and equilibrium (Castern)                                                                                                    |                               |     |
|                                     |                           |                       |                                                                                                    |                               |     |
|                                     |                           |                       |                                                                                                    |                               |     |
|                                     |                           |                       |                                                                                                    |                               |     |
|                                     |                           |                       |                                                                                                    |                               |     |
|                                     |                           |                       |                                                                                                    |                               |     |
|                                     |                           |                       |                                                                                                    |                               |     |
|                                     |                           |                       |                                                                                                    |                               |     |

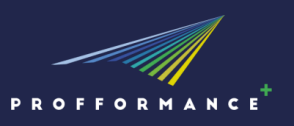

profformance.eu

tool.profformance.eu

award.profformance.eu

## **IV. COMPLETING THE PEER-ASSESSMENT**

3. You will then see the name, title and department of the teacher you want to assess. For the purposes of testing, testing, this will be **Institution name\_testing** for all colleagues.

| PROFFORMANCE           | $\bullet$                                                                | ilaninatilannifiqualit 🗸 EN 🤸 |
|------------------------|--------------------------------------------------------------------------|-------------------------------|
| User 2 Pe              | reer Assessment - Edit Peer Assessment -                                 |                               |
| MAIN 🔶                 | Home / Peer Assessment                                                   |                               |
| n Homepage             | Edit Peer Assessment -                                                   |                               |
| 😵 Dashboard            |                                                                          | -                             |
| -& Network             | Assessee                                                                 | 7                             |
| 7 Personal Task        |                                                                          |                               |
| Self Assessment      > |                                                                          |                               |
| Reer Assessment        |                                                                          |                               |
| Student assessment     | Kanarár Varos Linte Ortantisiga spanisi neferens Heisevel al PROFFORMANO |                               |
| Contact us             |                                                                          |                               |
|                        | General                                                                  | -                             |
|                        | General                                                                  |                               |
|                        | Details: TA1 Student-centered course design                              |                               |
|                        | Item of Task: TA2 Teaching performance and                               |                               |
|                        | Task type: Student Learning Support                                      |                               |
|                        | Start date TA3 Student's learning<br>(CET/CEST): assessment              |                               |
|                        | End date TA4 Impact and mission with and for the society                 |                               |
|                        |                                                                          |                               |

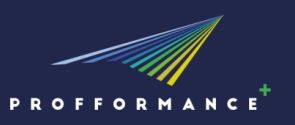

#### **IV. COMPLETING THE PEER-ASSESSMENT**

#### 4. Enter your personal details, then click Save and then, Next.

| PROFFORMANCE                                                                                                    |                                                                                                    |                                                                                                    |   |
|----------------------------------------------------------------------------------------------------|----------------------------------------------------------------------------------------------------|----------------------------------------------------------------------------------------------------|---|
| Uber z²                                                                                                    | Kinavel Viene Lärina Oktomisispangardisi retirerene                                                             | MTRE_sectorie<br>MTRE_sectorie<br>Hetwork of IPOITTOMMWOE<br>Institutional Ambassadem                                                                                                    |   |
| Pointepage     Dashboard                                                                                                    | General                                                                                                    |                                                                                                    |   |
| Image: Wetwork       Image: Personal Task       Image: Personal Task | Vour age *                                                                                                    | General<br>TA1 Student-centered course<br>design<br>TA2 Teaching performance and<br>Student Learning Support<br>TA3 Student's learning<br>assessment<br>TA4 Impact and mission with and<br>for the society<br>TA5 Professional Development<br>for the Quality of Teaching<br>Finalize |   |
|                                                                                                    | Vou are * - Please choose an option  Please SAVE your answers before proceeding to the next page.  Save  R Next |                                                                                                    | G |

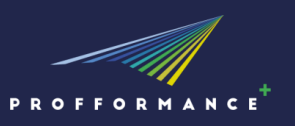

profformance.eu

tool.profformance.eu

award.profformance.eu

### **IV. COMPLETING THE PEER-ASSESSMENT**

5. The Peer-Assessment questionnaire follows the same structure as the Self-Assessment: questions are organized by thematic area on the next page. Click on the arrow icon to access the explanation of the topic and the competency areas, as well as the scoring guide.

| PROFFORMANCE         |                                                                                                    | )                                                       |
|----------------------|----------------------------------------------------------------------------------------------------|---------------------------------------------------------|
| User #               | Peer Assessment - Edit Peer Assessment - Traditional House                                                                                                    |                                                         |
| MAIN                 | A Home / Peer Assessment                                                                                                    |                                                         |
| 🟫 Homepage           |                                                                                                    |                                                         |
| ② Dashboard          | Lait Peer Assessment -                                                                                                    |                                                         |
| -& Network           | TA1 Student-centered course design                                                                                                    |                                                         |
| 君 Personal Task      | Description                                                                                                    |                                                         |
| Self Assessment >    | The aim of curriculum/course design and development is:                                                                                                    | k the Togale icon to open or                            |
| 🝽 Peer Assessment    | to determine the second of the second of the second o | close the panel where the<br>tailed description appears |
| 😂 Student assessment | to become responsible global citizens.                                                                                                    |                                                         |
| Contact us           | A sound showledge of the discipline and interdisciplinary areas of the curriculum/course and pedagogical competencies (including the constructive alignment and a<br>profound familiarity with the relevant instructional, national and international rules, regulations and policies are required from teachers involved in the<br>curriculum/course design and development. While designing and/or developing the curriculum/course, teachers should consider not only the national but also the<br>international context, the needs of a digital, inclusive and sustainable society.                                                                                                    |                                                         |
|                      | Competence fields ~                                                                                                    |                                                         |
|                      | Points                                                                                                    |                                                         |
|                      |                                                                                                    |                                                         |
|                      | Assessee                                                                                                    |                                                         |
|                      |                                                                                                    |                                                         |

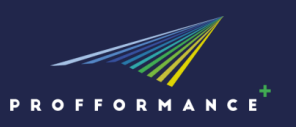

## **IV. COMPLETING THE PEER-ASSESSMENT**

6. Answers are recorded in the same way, i.e: using a **slider**. The **Hint** button is also there to help you interpret each question. You must answer at least one question per topic. You may skip any questions you do not wish to answer.

| PROFFORMANCE                  |                               |                                            |                                              |                                                  |                                        |              |                                            |                                                      | en v                        |
|-------------------------------|-------------------------------|--------------------------------------------|----------------------------------------------|--------------------------------------------------|----------------------------------------|--------------|--------------------------------------------|------------------------------------------------------|-----------------------------|
| Instant Manual Manuala     zz | Competence field              | 8                                          |                                              |                                                  |                                        |              |                                            | ~                                                    |                             |
| ман                           | Points                        |                                            |                                              |                                                  |                                        |              |                                            | <u>^</u>                                             |                             |
| A Homepage                    | N/A                           | 1 point                                    | 2 points                                     | 3 points                                         | 4 points                               | 5 points     | 6 points                                   | 7 points                                             | Click on the Toggle icon to |
| Dashboard                     | Not                           | Strongly<br>Disagree                       | Disagree                                     | Slightly<br>Disagree                             | Neither Agree                          | Slightly Agr | ee Agree                                   | Strongly                                             |                             |
| -bç Network                   |                               | Disagree                                   |                                              | Disagree                                         | nor prougree                           |              |                                            | - Agree                                              |                             |
| /프 Personal Task              |                               |                                            |                                              |                                                  |                                        |              |                                            |                                                      |                             |
| Self Assessment               | Assessee                      |                                            |                                              |                                                  |                                        | _            |                                            |                                                      |                             |
| Peer Assessment               |                               |                                            |                                              |                                                  |                                        |              |                                            |                                                      |                             |
| Student assessment            |                               | Ω                                          |                                              |                                                  |                                        |              |                                            |                                                      |                             |
| O Contact us                  | -                             | erdene Linda                               |                                              | Ottakinipang                                     | unini milanama                         |              | BTELes<br>Naturals of PGS<br>Noticional In | urindan<br>PECARALANCE<br>Information                |                             |
|                               | Competence                    | statements                                 |                                              |                                                  |                                        |              | General                                    |                                                      |                             |
|                               |                               |                                            |                                              | (                                                |                                        | 1-1          | TA1 Stude<br>design                        | ent-centered course                                  |                             |
| You append the search         | relevant fe                   | or curriculum/c                            | ers the legal<br>ourse design a              | nd development                                   | university regi                        | liations     | TA2 Teach<br>Student Lo                    | hing performance and<br>earning Support              |                             |
| moving the Silder Bar         | N/A                           |                                            |                                              |                                                  |                                        | 7            | Click on the "H<br>detailed ex<br>sta      | int" button to view a<br>cplanation of the<br>tement | 1                           |
|                               |                               |                                            | -                                            |                                                  | -                                      | Hint         | TA5 Profe                                  | ssional Development for                              |                             |
|                               | My colleague<br>colleague fol | tries to be updated<br>ows and applies new | on national and inst<br>regulations and disi | itutional regulations o<br>cuss them with his/he | n curriculum/course o<br>r colleagues. | design. My   | Finalize                                   |                                                      |                             |
|                               |                               |                                            | -                                            |                                                  | -                                      |              |                                            |                                                      |                             |

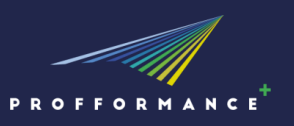

#### **IV. COMPLETING THE PEER-ASSESSMENT**

7. You will find a Save button on each page. In all cases, please save your answers before proceeding.

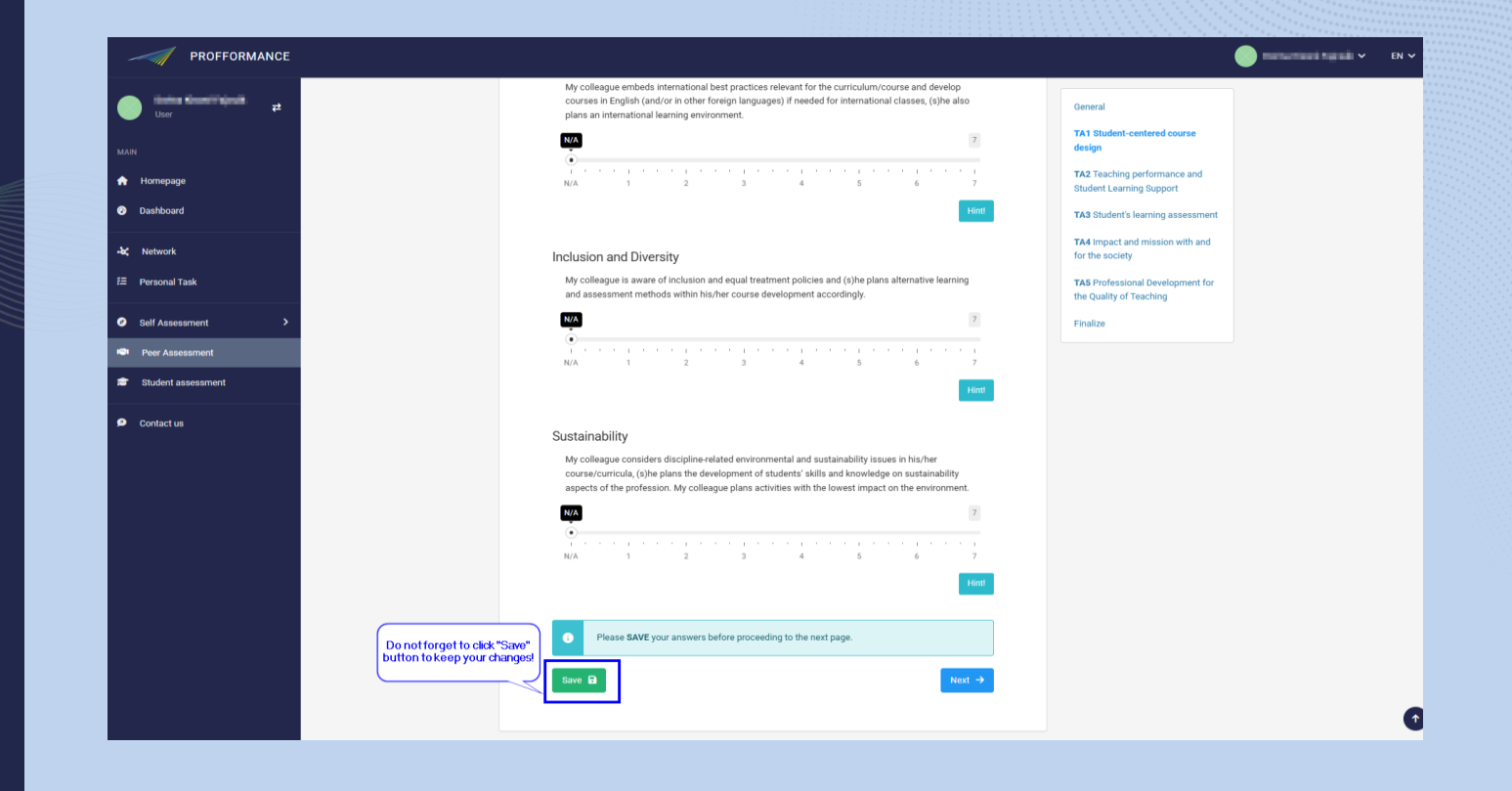

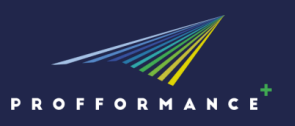

profformance.eu

tool.profformance.eu

award.profformance.eu

## **IV. COMPLETING THE PEER-ASSESSMENT**

8. If at least one field is not completed in a given topic, the system will display an error message on the **Finalize** tab. In this case, please complete the missing task, as the Peer-Assessment can only be submitted if it is complete.

| PROFFORMANCE                                    |                                                         |                                                                                                    |  |
|-------------------------------------------------|---------------------------------------------------------|----------------------------------------------------------------------------------------------------|--|
| User #2                                         | Peer Assessment - Edit Peer Assessment -                | dialwa Notada                                                                                                    |  |
| MAIN                                            | A Home / Peer Assessment                                |                                                                                                    |  |
| <ul> <li>Homepage</li> <li>Dashboard</li> </ul> |                                                         | Edit Peer Assessment - 1                                                                                                    |  |
| -tc Network                                     |                                                         | Assessee                                                                                                    |  |
| #ヨ Personal Task                                |                                                         |                                                                                                    |  |
| Self Assessment >                               |                                                         |                                                                                                    |  |
| Peer Assessment                                 |                                                         |                                                                                                    |  |
| Student assessment                              |                                                         | Places Versituks Oktobergegeber whereas Diseased of PROVUMABILIE<br>with Reserve Attractions                                                                                                    |  |
| Contact us                                      |                                                         |                                                                                                    |  |
|                                                 |                                                         | Finalize                                                                                                    |  |
|                                                 | Click on the topic and<br>complete the required<br>task | For Peer Assessment submission make the corrections below.         Oeneral           • TAI Impact and mission with and for the society- Please fill in at least one field.         TAI Student centered course design           • TAA Impact and mission with and for the society- Please fill in at least one field.         TA2 Texture performance and Student Learning Support |  |
|                                                 |                                                         | TA3 Student's learning<br>assessment                                                                                                    |  |
|                                                 |                                                         | TA4 impact and mission with and<br>for the society                                                                                                    |  |
|                                                 |                                                         | TAS Professional Development<br>for the Quality of Teaching                                                                                                    |  |
|                                                 |                                                         | Finalize                                                                                                    |  |
|                                                 |                                                         |                                                                                                    |  |
|                                                 |                                                         |                                                                                                    |  |

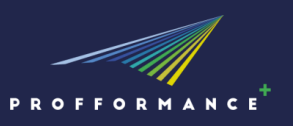

profformance.eu

tool.profformance.eu

award.profformance.eu

## **IV. COMPLETING THE PEER-ASSESSMENT**

9. When you have finished filling in the questionnaire, please **submit** your Peer-Assessment. **Once submitted**, **the questionnaire cannot be edited**.

| PROFFORMANCE                                    |                                          |                                                      |                           |                                                                                                    | 🕘 mitatinai tenii 🗸 🛛 N 🗸 |
|-------------------------------------------------|------------------------------------------|------------------------------------------------------|---------------------------|----------------------------------------------------------------------------------------------------|---------------------------|
| User #                                          | Peer Assessment - Edit Peer Assessment - | solution foliated                                    |                           |                                                                                                    |                           |
| MAIN                                            | A Home / Peer Assessment                 |                                                      |                           |                                                                                                    |                           |
| <ul> <li>Homepage</li> <li>Dashboard</li> </ul> |                                          | Edit Peer Assessment -                               |                           | <b>E</b>                                                                                                    |                           |
| -bc Network                                     |                                          | Assessee                                             |                           |                                                                                                    |                           |
| 注目 Personal Task                                |                                          |                                                      |                           |                                                                                                    |                           |
| Self Assessment >                               |                                          | Ω                                                    |                           |                                                                                                    |                           |
| Peer Assessment                                 |                                          | $\square$                                            |                           | MTRE Manufa                                                                                                  |                           |
| Student assessment                              |                                          | House Versilies                                      | tktotbeigangetbei reforme | Release OTROFIDEARCE<br>Individual Antonionis                                                                |                           |
| 🔎 Contact us                                    |                                          |                                                      |                           |                                                                                                    |                           |
|                                                 |                                          | Finalize                                             |                           |                                                                                                    |                           |
|                                                 | Click the "Submit"<br>button             | Now you can finalize this Peer Assessment     Submit |                           | General<br>TA1 Student-centered course<br>design<br>TA2 Teaching performance and<br>Student Learning Support |                           |
|                                                 |                                          |                                                      |                           | TA3 Student's learning<br>assessment                                                                         |                           |
|                                                 |                                          |                                                      |                           | TA4 Impact and mission with and<br>for the society                                                           |                           |
|                                                 |                                          |                                                      |                           | TA5 Professional Development<br>for the Quality of Teaching                                                  |                           |
|                                                 |                                          |                                                      |                           | Finalize                                                                                                    |                           |
|                                                 |                                          |                                                      |                           |                                                                                                    |                           |
|                                                 |                                          |                                                      |                           |                                                                                                    |                           |

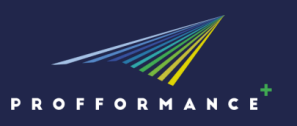

#### **IV. COMPLETING THE PEER-ASSESSMENT**

#### 10. After successful submission, the Peer-Assessment is considered complete.

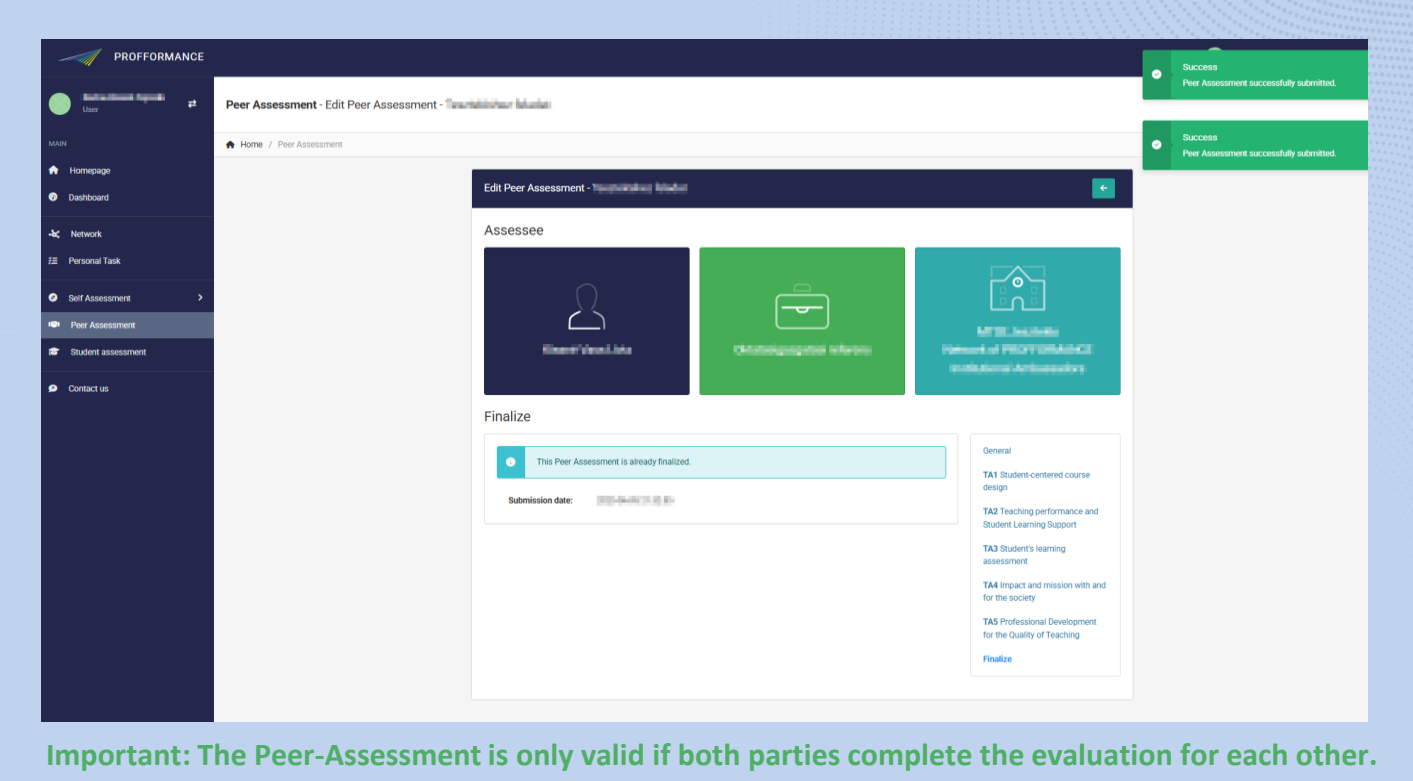

profformance.eu tool.profformance.eu award.profformance.eu

Note: Each teacher can only be Peer-Assessed once.

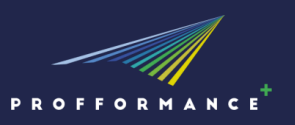

#### V. THE STUDENT ASSESSMENT

#### 1. Student assessment can be organised by the teacher. Click the Self-Assessment link button.

| PROFFORMANCE       |                                                                                                    |
|--------------------|----------------------------------------------------------------------------------------------------|
| User r²            | Student assessment - Student assessment                                                                                                    |
| MAIN               | A Home / Student assessment                                                                                                    |
| n Homepage         |                                                                                                    |
| Oashboard          | Student assessment                                                                                                    |
| -& Network         | The PROFFORMANCE Assessment tool is unique in a way that it provides the possibility to compare assessment data from 3 points of view:                                                                                                    |
| źΞ Personal Task   | the teacher Set.F     the PEER teachers,     the STUDENTS.                                                                                                    |
| Self Assessment >  | Self and peer assessment is explained at the respective of the second second se |
| Peer Assessment    | student assessment can be organised by the teach<br>1. Open your SELF-ASSESSMENT tasks                                                                                                    |
| Student assessment | 2. Choose a self-assessment task 3. Search for the Student feedback link button:                                                                                                    |
| Contact us         | <ol> <li>Copy the link by clicking to the base koon</li> <li>Send this link with a stort message to your students.</li> <li>They can fill it once analimously.</li> <li>After the explanation of the assessment task, you may compare the results of the SELE, PEER and STUDENT assessment.</li> </ol>                                                                                                    |
|                    |                                                                                                    |
|                    |                                                                                                    |
|                    |                                                                                                    |
|                    |                                                                                                    |
|                    |                                                                                                    |
|                    |                                                                                                    |
|                    |                                                                                                    |
|                    |                                                                                                    |
|                    |                                                                                                    |
|                    |                                                                                                    |

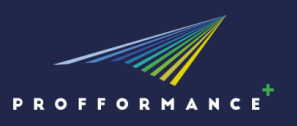

#### **V. THE STUDENT ASSESSMENT**

#### 2. Click the hamburger menu icon and select Show Self-Assessment.

| PROFFORMANCE                                |                                     |                                     |                        |                  |                                |                                          |                             |                                   | •         |
|---------------------------------------------|-------------------------------------|-------------------------------------|------------------------|------------------|--------------------------------|------------------------------------------|-----------------------------|-----------------------------------|-----------|
| ≠ s                                         | If Assessment - List of Self Assess | sments                              |                        |                  |                                |                                          |                             |                                   |           |
| •                                           | Home / Self Assessment              |                                     |                        |                  |                                |                                          |                             |                                   |           |
| age<br>ard                                  | List of Self As                     | ssessments                          |                        |                  |                                |                                          |                             |                                   |           |
| Taak                                        |                                     |                                     |                        |                  |                                |                                          |                             | Show 10                           | ← entries |
|                                             | Item of Self<br>Assessment          | ^ Title                             | 🗘 Details              | 🗘 🛛 İtem task tı | rpe 🗘 Start date<br>(CET/CEST) | CET/CEST)                                | Submission date \Rightarrow | Active 🗘                          | Actions   |
| ssment V                                    |                                     |                                     |                        |                  |                                |                                          |                             |                                   | 1         |
|                                             | ALC: NOT                            | -                                   |                        | and the second   | and an and a second            | and the second second                    | And the second second       |                                   | =         |
| ssment Archived                             |                                     |                                     |                        |                  |                                |                                          |                             | Yes                               |           |
| essment Archived                            | MR. sole                            | N 95,509                            |                        | Record           | a 2010-000                     | 32474-849                                | 10000048 2                  | Show Self Assess                  | ment      |
| essment Archived<br>ressment<br>rissessment | Million<br>Million                  | ni afit, solari<br>ni Technic, titi | 1909 (1909<br>EFF 3604 | Record<br>Record | a 2010-0000<br>a 2010-2000     | 320737-040<br>3220737-040<br>3220837-040 | 1890-Down 2                 | Show Self Assess     Show results | ment      |

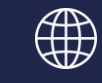

0

ø

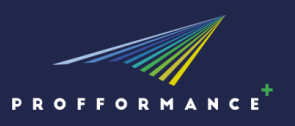

## **V. THE STUDENT ASSESSMENT**

3. To send the student feedback link, you can either click the red **Send as E-mail** button to send it directly or click the blue icon to **copy the link** and share it with the student in a short message. They can fill it once anonymously. After the expiration of the assessment task, you may compare the results of the SELF, PEER and STUDENT assessment.

| PROFFORMANCE                                            |                                                                                                    |                |
|---------------------------------------------------------|----------------------------------------------------------------------------------------------------|----------------|
| User a                                                  | Self Assessment - Edit Self Assessment - Tanana and the second second se   |                |
| MAIN                                                    | A Home / Self Assessment.                                                                                                    |                |
| <ul> <li>Homepage</li> <li>Dashboard</li> </ul>         | Edit Self Assessment -                                                                                                    |                |
| -bc Network                                             | General                                                                                                    |                |
| žΞ Personal Task                                        | General                                                                                                    |                |
| Self Assessment     Self Assessment     Self Assessment | Feedback form students can be cellected by student assessment:         TAT Student centered courdings           1. Severify for the Student Medback ink button.         2. Corpy the Mky chick (and button).         TAZ Teaching performance           0         3. Send the ink with a short message to your students.         Student Learning Sapport.         TAZ Teaching performance           1. How can fill do not anormously.         3. Send the ink with a short message to your students.         Student Learning Sapport.                                                                                                    | and            |
| Peer Assessment                                         | A new low suparation to use assessment ask, you may compare use results to use accur, rescal with a supersonnent and you may compare use results to use accur, rescal with a supersonnent TA4 impact and mission w for the society  Details:                                                                                                    | th and         |
| Contact us                                              | Nem of Tasi:     Tasi Professional Development for the Data Voltage of the Data Voltage of the Data                              | writ<br>aching |
|                                                         | Personal data<br>Your age *  Vour age *  Vour are *  Tentem  Vour are *  Vour age *  Vour ag |                |